## ĐĂNG KÝ ĐỐI TÁC PHÁT TRIỀN KHÁCH HÀNG TRÊN ALPHA TRADING

## **Bước 1**: Đăng nhập App **Alpha Trading**, vào Tài khoản, chọn Đối tác phát triển khách hàng

| 9:07                    |                                          | 중 ☑                                  |  |  |
|-------------------------|------------------------------------------|--------------------------------------|--|--|
| Quay lại                |                                          | ( <sup>3</sup> )                     |  |  |
|                         |                                          |                                      |  |  |
| <b>010C</b><br>Name 000 |                                          |                                      |  |  |
| Thường N00016244        |                                          | 3,710,429,651                        |  |  |
| Margin M00001212        | 73,169,468,681                           |                                      |  |  |
| PineFolio P0000834      | 1                                        | 250,000,000                          |  |  |
| Nộ                      | òp tiền                                  |                                      |  |  |
| Đối<br>Đăr<br>Khá       | <b>tác phát</b><br>ng ký đối<br>ách hàng | triển Khách hàng<br>tác phát triển → |  |  |
| Tiện ích                |                                          |                                      |  |  |
| 🏠 Xem ngay báo c        | áo đầu tu                                | r năm 2023! 📎                        |  |  |
|                         |                                          |                                      |  |  |
|                         |                                          |                                      |  |  |

## Bước 2: Nhập thông tin Mã số thuế

Đối tác giới thiệu khách hàng Hoa hồng %

| 9  | 9:08                              | 🔶 74    |
|----|-----------------------------------|---------|
| <  | Quay lại                          |         |
| Ð  | )ăng ký đối tác phá<br>(hách hàng | t triển |
| Ch | họn gói phí                       |         |

| Mã số th | านยั | <br> | <br> |  |
|----------|------|------|------|--|
|          |      |      |      |  |
|          |      |      |      |  |

~

TIẾP TỤC

## ĐĂNG KÝ ĐỐI TÁC PHÁT TRIỀN KHÁCH HÀNG TRÊN ALPHA TRADING

Bước 3: Đồng ý với điều khoản Hợp đồng hợp tác phát triển khách hàng và xác nhận.

**Bước 4**: Sau khi hoàn tất xác nhận, khách hàng đã trở thành Đối tác phát triển của Pinetree. Đối tác vui lòng cung cấp Mã đối tác phát triển cho các khách hàng.

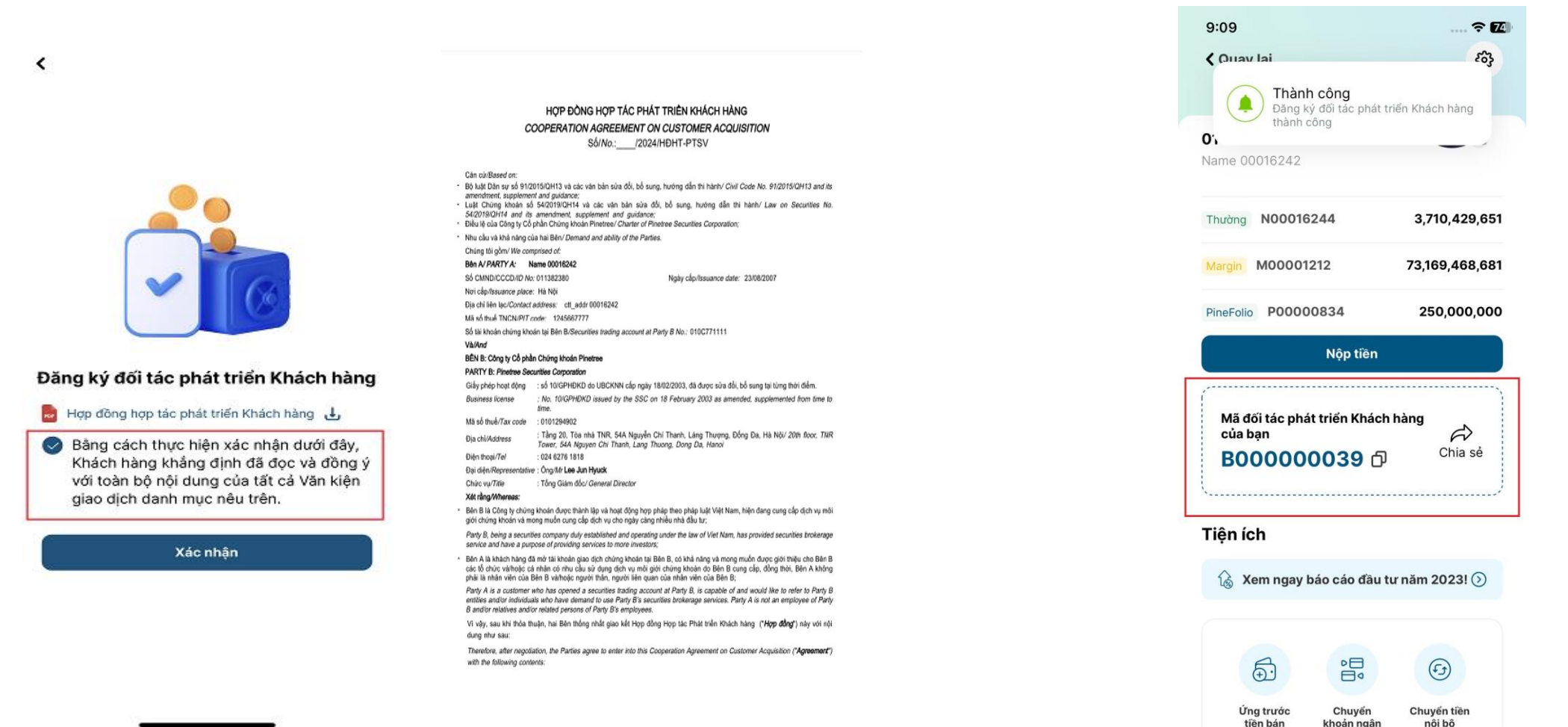